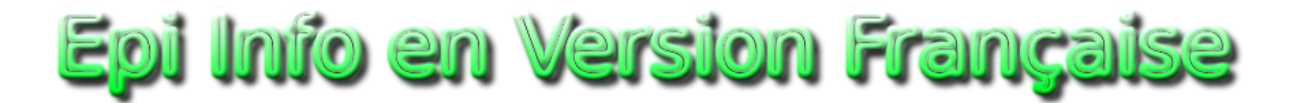

## www.epivf.fr

## Installation de la traduction française d'Epi Info 7.2

Voici les étapes à suivre, après avoir téléchargé le fichier contenant la traduction "EI7FrenchTranslation720.mdb" :

I Lancer Epi Info 7.2

Souvrir le menu en haut à droite et sélectionner "Options"

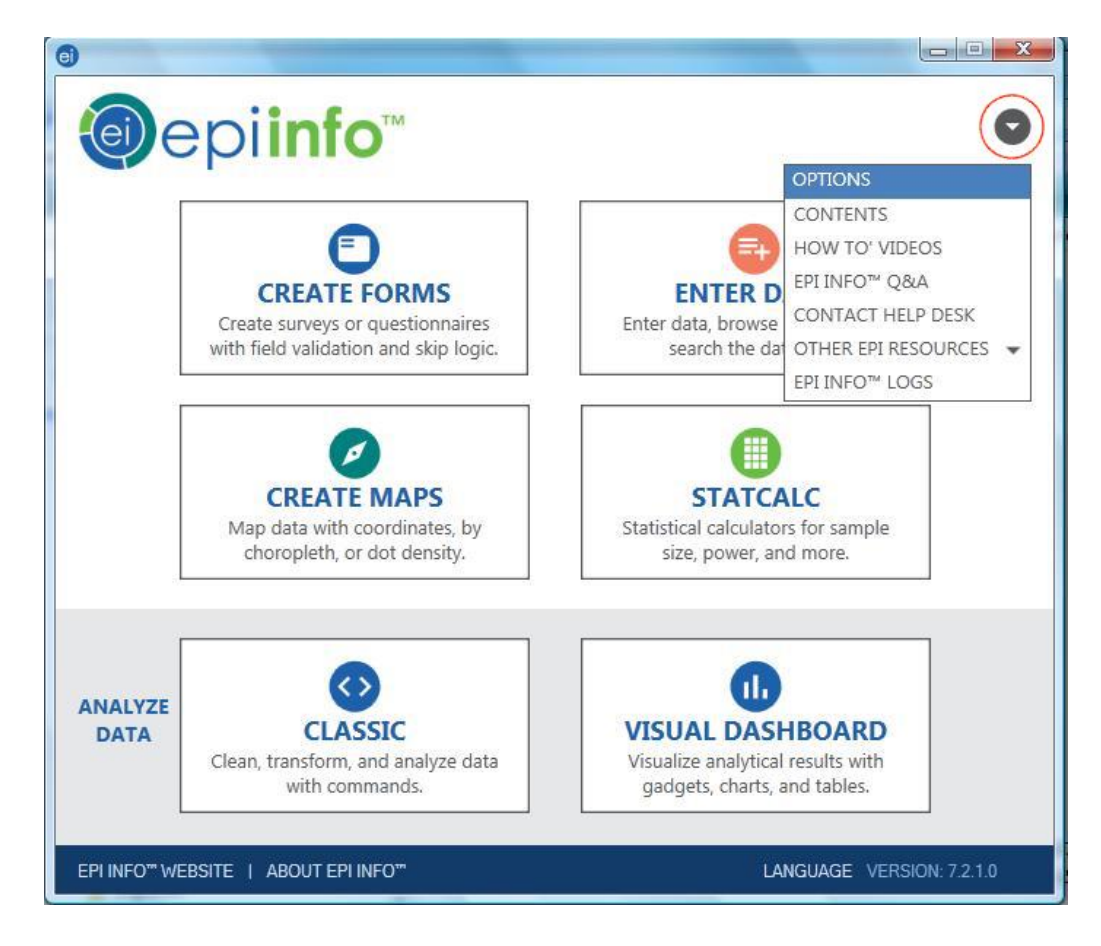

Dans la nouvelle fenêtre qui apparait, ouvrir l'onglet "Language"

Solution "Import Translations".

| eneral                                                   | Language                                | Analysis                 | Plug-Ins                | Web Survey                          | Cloud Data Capture                              |
|----------------------------------------------------------|-----------------------------------------|--------------------------|-------------------------|-------------------------------------|-------------------------------------------------|
| The following Langu                                      | ollowing list<br>age definitio<br>ages: | only contai<br>ns may be | ins langua<br>imported  | iges that are cu<br>or created usin | rrrently installed. New<br>g the options below. |
| English (default)<br>Spanish (Spain, International Sort) |                                         |                          | Create Translation File |                                     |                                                 |
|                                                          |                                         |                          |                         |                                     | Import Translations                             |
|                                                          |                                         |                          |                         |                                     | Remove                                          |
|                                                          |                                         |                          |                         |                                     |                                                 |
|                                                          |                                         |                          |                         |                                     |                                                 |

Dans l'autre fenêtre qui surgit ("Import Language Database"), sélectionner en haut à partir de la liste déroulante, la langue française "French";

| nordi               | Import Language Database                                                                                   |                     | ×            |   |
|---------------------|----------------------------------------------------------------------------------------------------|---------------------|--------------|---|
| The                 | Please choose the language or culture to in                                                                | mport from the foll | lowing list: | н |
|                     |                                                                                                    | -                   |              |   |
| Lang<br>Eng<br>Spai | English (Singapore)<br>English (South Africa)<br>English (Trinidad and Tobago)<br>English (United Kingdom) | ^                   |              |   |
| эра                 | English (United States)<br>English (Zimbabwe)<br>Estonian<br>Estonian (Estonia)                            |                     |              | F |
|                     | Faroese<br>Faroese (Faroe Islands)<br>Filipino<br>Filipino (Philippines)                                   |                     |              |   |
|                     | Finnish<br>Finnish (Finland)<br>French                                                                     |                     |              | L |
|                     | French (Belgium)<br>French (Canada)<br>French (France)<br>French (Luxembourg)<br>French (Monaco)           |                     |              | I |
|                     | French (Switzerland)<br>Frisian<br>Frisian (Netherlands)<br>Galician                                       |                     | Cancel       |   |
| -                   | Galician (Galician)<br>Georgian<br>Georgian (Georgia)<br>Geman                                             |                     |              |   |

## 🖙 puis cliquer sur le bouton "Connect to Data Source"

| ease choose th <mark>e l</mark> anguag | e or culture to impor | t from the follo | wing list: |
|----------------------------------------|-----------------------|------------------|------------|
| rench                                  |                       | •                |            |
| Data Source                            |                       |                  |            |
| none)                                  |                       |                  |            |
| Connect to Data Source                 |                       |                  |            |
| Data Source Explorer                   |                       |                  |            |
|                                        |                       | ОК               | Cancel     |

Dans la nouvelle fenêtre qui apparait "Open Microsoft Access File", donner le nom et le chemin d'accès vers le fichier contenant la traduction, dans le champ "Database file name".

|                    | Import Language Database                                                                                                    |  |  |  |  |  |  |
|--------------------|----------------------------------------------------------------------------------------------------|--|--|--|--|--|--|
| The                | Please choose the language or culture to import from the following list:                                                                                                  |  |  |  |  |  |  |
| lang               | French                                                                                                    |  |  |  |  |  |  |
| Lang               | Data Source                                                                                                    |  |  |  |  |  |  |
| Eng                | (none)                                                                                                    |  |  |  |  |  |  |
| Open               | Microsoft Access File                                                                                                    |  |  |  |  |  |  |
| Data<br>C:\<br>Pas | abase file name:<br>Users\David\Documents\temp\ei7frenchtranslation720\EI7FrenchTrans<br>sword (if any):                                                                  |  |  |  |  |  |  |
| Data<br>C:\<br>Pas | and monitor open the Microsoft Access me.<br>abase file name:<br>Users\David\Documents\temp\ei7trenchtranslation720\EI7FrenchTran: Browse<br>sword (if any):<br>OK Cancel |  |  |  |  |  |  |

Enfin cliquer sur le bouton "OK" pour revenir à la fenêtre précédente, et cliquer encore sur OK. Le processus d'installation de la traduction débute alors.

Dans la fenêtre "Options", apparait dans la liste "Language" la nouvelle traduction installée qui est ici "French".

Sélectionner donc "French" dans cette liste, puis cliquer sur le bouton "Apply" en dessous.

| ral Language                          | Analysis Plug-Ins                           | Web Survey                          | Cloud Data Capture                             |  |
|---------------------------------------|---------------------------------------------|-------------------------------------|------------------------------------------------|--|
| ne following list<br>nguage definitio | only contains langua<br>ons may be imported | iges that are cu<br>or created usir | rrently installed. New<br>g the options below. |  |
| nglish (default)<br>panish (Spain Ir  | temational Sort)                            |                                     | Create Translation File                        |  |
| French                                |                                             |                                     | Import Translations                            |  |
|                                       |                                             |                                     | Remove                                         |  |
|                                       |                                             |                                     |                                                |  |
|                                       |                                             |                                     |                                                |  |

Il apparait alors un message précisant qu'il faudra redémarrer Epi Info pour que le choix de la nouvelle langue prenne effet.

<sup>II</sup> Cliquer sur OK dans ce message.

Puis cliquer à nouveau sur OK dans la fenêtre Options.

🔊 Quitter enfin Epi Info en cliquant sur la croix blanche sur fond rouge en haut à droite "Exit".

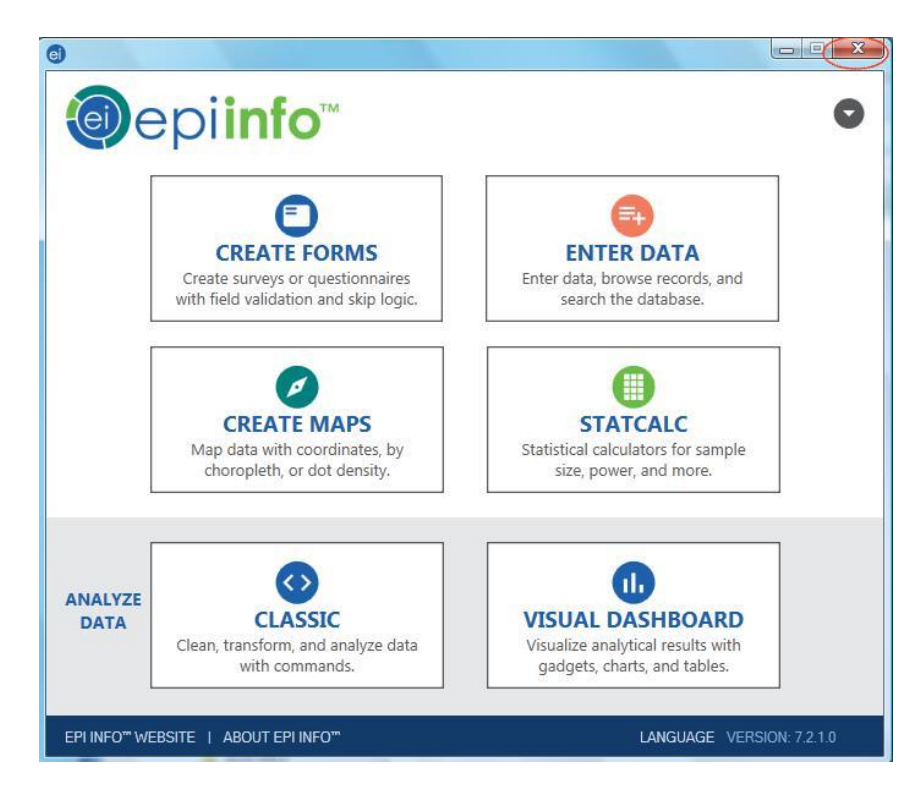

En relançant Epi Info, apparaitra la version française !

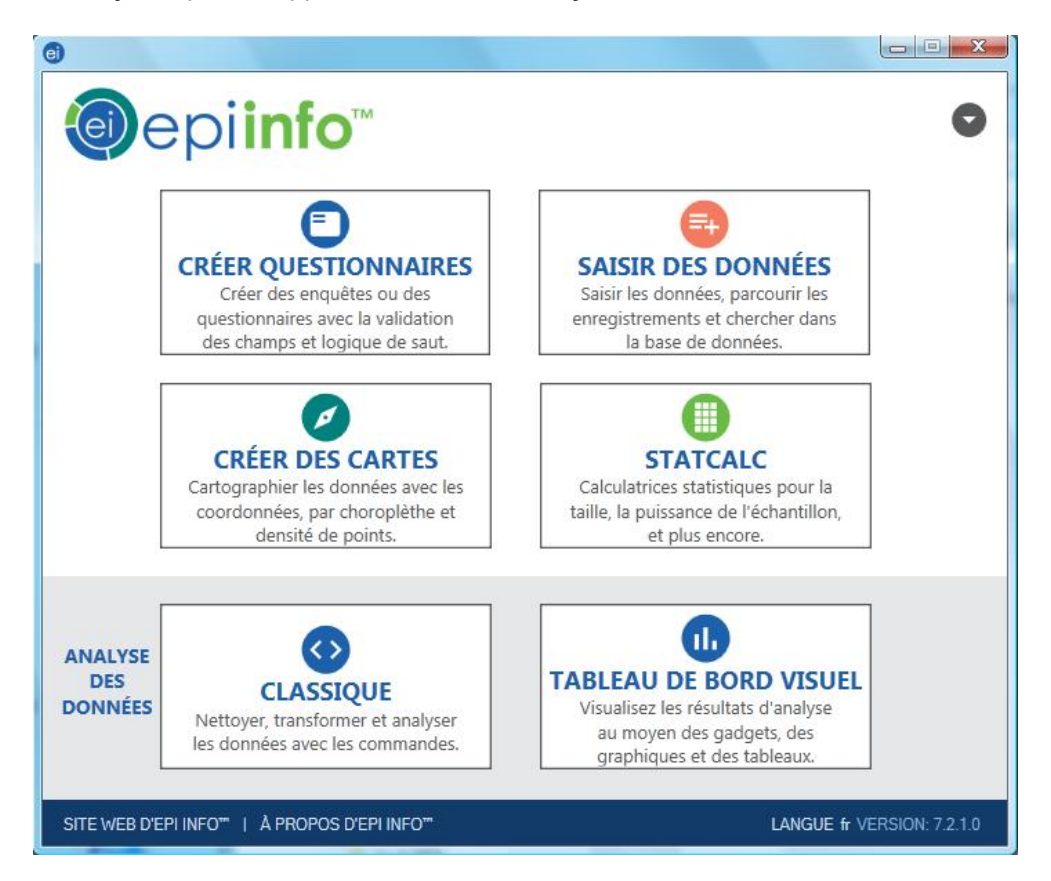